| 3分で防災を学ぼう 避難シミ                               | お手続き              | き手順(パ                                                                                             | ソコン編<br>Yahoo! JAF                             | ) 1<br>AN ヘルプ ウェブ検索                                       |                                                                                                    |
|----------------------------------------------|-------------------|---------------------------------------------------------------------------------------------------|------------------------------------------------|-----------------------------------------------------------|----------------------------------------------------------------------------------------------------|
| אלי JAPAN                                    | -vr               | 新規登録<br>PayPay支払                                                                                  | いいなら毎日5%(上限あり                                  | ))                                                        |                                                                                                    |
|                                              | Yahoo!ウォレット       | ・とは                                                                                               |                                                |                                                           |                                                                                                    |
| 豆球「「教を迭り                                     | てしま 9 <u>【ご注意</u> | ください】Yahoo! JAPAN                                                                                 | Nをかたるフィッシングン                                   | <u> イールについて</u>                                           |                                                                                                    |
| 明 細                                          |                   | キャンペーン情報                                                                                          |                                                |                                                           |                                                                                                    |
| 利用明細                                         | >                 | 3/16(ホ)~21(い)<br>事前購入など条件を練                                                                       | は、                                             | <b>5.77</b> 77111111111111111111111111111111111           | 入会&3回利用で                                                                                               |
| 請求明細                                         | >                 | 最大し<br>展ってくる                                                                                      | PayPay                                         | yで使える! 息<br>ポ                                             | ₹ <b>5,000</b><br>イントもらえる                                                                              |
| 受取明細                                         | >                 | *上限あり、今後の施策予<br>超回祭 2005<br>Yahoo!ショッピング                                                          | <b>正も見る</b><br>☆ 2012年2012<br>1:3/16 PayPay銀行な | □雇開設はこち5→<br>■ ■ ■ ■ ■ ■ ■ ■ ■ ■ ■ ■ ■ ■ ■ ■ ■ ■ ■        | 詳細はこちら >>)<br>(カード:年会費永年                                                                               |
| お知らせ                                         | 一覧はこちら ▶          | ~21はPayPayポイン<br>10%戻ってくる ※条<br>限あり                                                               | →ト最大 PayPayへの□<br>≷件・上 了!                      | 1座登録が完 無料                                                 |                                                                                                    |
| 2023年3月 5日<br>Yahoo!ウォレット障害発生<br>復旧済み        | このお知らせ            | Yahoo!ウォレットが                                                                                      | 使えるお店                                          |                                                           |                                                                                                    |
| 2023年3月 1日<br>Yahoo!ショッピング「超P                | ayPay祭」を開         | YAHOO! ====                                                                                       | YAHOO! #-L                                     | <b>Renta!</b>                                             | PayPay Bth                                                                                             |
| 催<br>                                        |                   | Yahoo!ニュース                                                                                        | Yahoo!ゲーム                                      | Renta! マンガを<br>お得にしたの!!                                   | PayPayほけん                                                                                              |
| 2023年2月24日<br>3月9日: CAFISセンタ<br>トカード決済)メンテナン | 7ー(クレジッ<br>スのお知らせ | <ul> <li>話題の有料記事を</li> <li>お届けします。記</li> <li>事のご購入はPayP</li> <li>ay残高も利用でき</li> <li>ます</li> </ul> | 基本プレイ無料で<br>遊べる、あらゆる<br>ジャンルのゲーム<br>が勢ぞろい!     | の存にレンタル<br>マンガを読むな<br>ら、レンタルで読<br>めるRenta!(レン<br>タ)が断然お得! | <ul> <li>普段の生活からレ</li> <li>ジャーまで対応し</li> <li>た保険を用意。</li> <li>加入手続きは最短1</li> <li>分で完了。 PavP</li> </ul> |

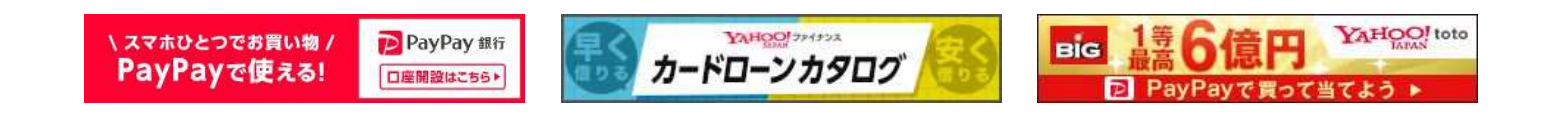

ayほけん

プライバシー - 利用規約 - ガイドライン - ヘルプ・お問い合わせ © Yahoo Japan

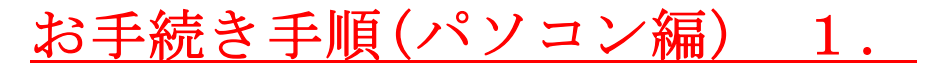

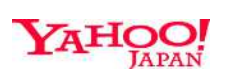

▶ IDを不正利用から防ぐセキュリティ機能 ▶ パスワードを使わず、より安全なログイン

# Yahoo! I Dとパスワードを入力します

## ログイン

ID/携帯電話番号/メールアドレス

次へ

ログインできない場合

新規取得

テーマ

| JAPAN<br>明細 登録情報 Yaho       | しつ!ウォレットとは                    | 半額クーボンが届いています                                     |                                    |
|-----------------------------|-------------------------------|---------------------------------------------------|------------------------------------|
| ahoo!ウォレット                  | <b>·登録情報</b>                  |                                                   |                                    |
| 登録情報                        |                               |                                                   |                                    |
| 氏名                          | 変更                            | クレジットカード・銀行ロ                                      | コ座(口座振替)                           |
| 氏名入力します                     |                               | 通常使うお支払い方法                                        | お支払い方法の管理                          |
| 住所・電話番号                     | 変更                            | 通常使うお支払い方法にクレ                                     | -<br>ジットカード情報入力します                 |
| 住所・電話番号                     | 入力します                         | ※通常使うお支払い方法のほか<br>が4つまで登録できます。                    | に、そのほかのお支払い方法                      |
| 受取口座                        | 受取口座の管理                       | 銀行口座(口座振替)をご希望<br>APAN指定銀行にて口座振替制                 | 望の場合は、事前にYahoo! J<br>設定を行う必要があります。 |
| 受取口座の登録がありませ<br>い。          | ん。受取口座を登録してくださ                | Yahoo! JAPANで便<br>PayPay銀行の口座を開調                  | €利で、お得な口座<br>役する(最短当日開設)           |
| <u>Yahoo! JAPAN IDのお客</u> 核 | <u><br/>美登録情報はこちら</u>         |                                                   |                                    |
| アカウント管理                     | ※新たにPay<br>自動的にその<br>PayPayカー | /Payカードをお作りになっ<br>のPayPayカードに変更され<br>ドで決済を希望されない場 | た場合、<br>ますので、<br>合はご変更ください         |
| 削除                          | 削除する                          |                                                   |                                    |
| Yahoo!ウォレットを削除す             | すると元に戻せません。                   |                                                   |                                    |
|                             |                               |                                                   |                                    |

プライバシー - 利用規約 - ガイドライン - ヘルプ・お問い合わせ © Yahoo Japan

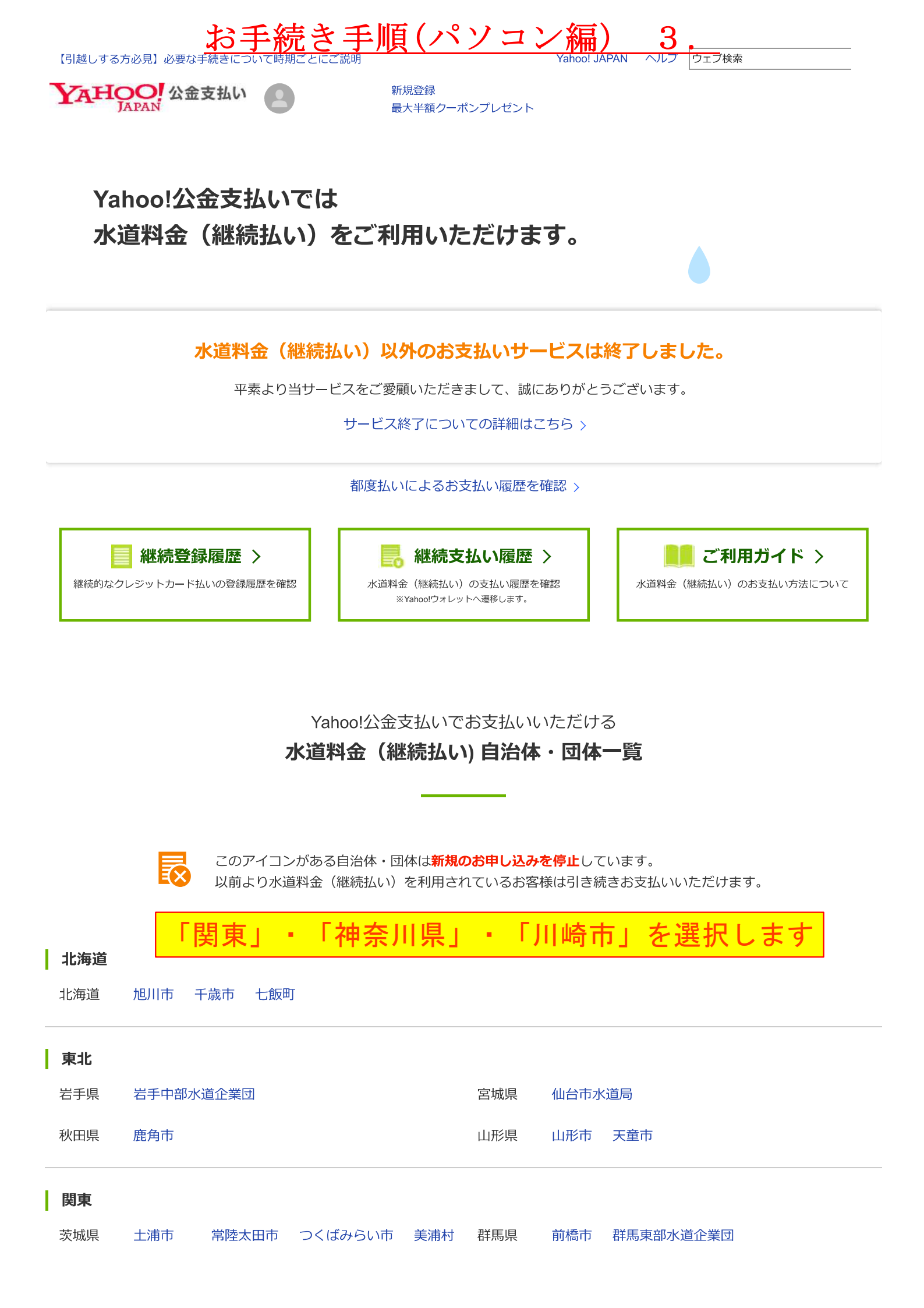

|      | お手続き手順(ハ             | パソコ | ン編) 3.           |
|------|----------------------|-----|------------------|
| 埼玉県  | さいたま市 入間市 志木市        | 千葉県 | 野田市 佐倉市 流山市      |
|      | 戸田市上下水道事業 新座市        |     |                  |
|      | 秩父広域市町村圏組合水道事業       |     |                  |
| 神奈川県 | 川崎市 座間市 神奈川県企業庁      |     |                  |
| 中部   | 川崎市を選択します            |     |                  |
| 長野県  | 軽井沢町                 | 愛知県 | 西尾市              |
| 近畿   |                      |     |                  |
| 三重県  | 四日市市 伊勢市(水道料金・下水道料金) | 京都府 | 木津川市             |
|      | 松阪市 鈴鹿市 亀山市 多気町      |     |                  |
| 大阪府  | 池田市 箕面市              | 兵庫県 | 明石市 加古川市 加東市 神河町 |
| 和歌山県 | 有田川町 串本町             |     |                  |
| 中国・四 | <b>归</b> 国           |     |                  |
| 山口県  | 防府市上下水道局             | 香川県 | 香川県広域水道企業団       |

### 九州

福岡県 篠栗町

お知らせ

- 2022/04/01 お支払いにTポイントの利用はできません
- 2022/02/08 【復旧済み】継続払い申込がしづらい状況

お知らせ一覧はこちら

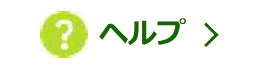

| <u>お手続き手順(パソコン編) 4.</u><br>Yahoo! JAPAN ヘルフ (フェフ嬢) |                 |                 |            |  |
|----------------------------------------------------|-----------------|-----------------|------------|--|
| YAHOO! 公金支払い<br>JAPAN                              | 新規登録            |                 |            |  |
| ┃ 神奈川県川崎市                                          |                 |                 |            |  |
|                                                    |                 |                 |            |  |
|                                                    |                 |                 |            |  |
| 新規申し込み                                             | 支払い状況照会         | 各種変更手続き         | 支払い停止手続き   |  |
| -                                                  | ,               |                 | , <u> </u> |  |
| 1.お支払い手順 2.お客様                                     | 番号を入力 3.クレジットカー | - ド情報等を入力 4.内容を | 確認 5.手続き完了 |  |
|                                                    |                 |                 | ご利用ガイド     |  |

### 内容をご確認のうえ、よろしければ「お手続きはこちら」ボタンを押してください。

| STEP.01 ヘルプ<br>使用水量のお知ら<br>せ                                                                                                    | STEP.02 ヘルプ<br>手数料の確認                                                                                                    | STEP.03         ヘルプ           各注意事項の確認                                                                                              |  |  |
|----------------------------------------------------------------------------------------------------|----------------------------------------------------------------------------------------------------|----------------------------------------------------------------------------------------------------|--|--|
| お手元の「使用水量のお知らせ」に記<br>載されている下記のご契約情報が必要<br>になります。<br>検針票・請求書等の参考(外部サイ<br>ト)をご確認ください。                                                                                                    | 神奈川県川崎市のお支払い1件ごとの<br>決済手数料をご確認ください。                                                                                                    | 川崎市上下水道局から「領収証」の発<br>行は行いませんので、クレジットカー<br>ド会社から届く明細書をご覧くださ<br>い。<br>ご注意<br>納入済証明書が必要な場合は、上下水<br>道お客さまセンター(受付業務委託会<br>社)にお問い合わせください。 |  |  |
| 「納付番号」「確認番号」                                                                                                    | 0円                                                                                                    | 確認必須の注意事項<br>注意事項<br>クレジットカード納付をされる際の注意事項                                                                                           |  |  |
| STEP.04<br>Yahoo! JAPAN IDの確認       ヘルプ         お手続きにはYahoo! JAPAN IDでのログインと、Yahoo!       Yahoo!ウォレット登録済み         シトへの登録が必要です。       ワオレ         ① 「Yahoo!ウォレット登録済み」と表示されていれば、<br>お手続き手順 6.のYahoo! I Dとパスワードの入力画面は表示されません |                                                                                                    |                                                                                                    |  |  |
| STEP.04<br>Yahoo! JAPAN IDの確認<br>お手続きにはYahoo! JAPAN IDでのログイ<br>ットへの登録が必要です。                                                                                                    | ヘルプ<br>Ya<br>ンと、Yahoc !ウォレ<br>① 「Yahoo ! ウォレット登録<br>お手続き手順 6.のYahoo !                                                                                                    | ********<br>hoo!ウォレット登録済み<br>ahoo! JAPAN IDでログイン<br>済み」と表示されていれば、<br>I Dとパスワードの入力画面は表示されませ                                          |  |  |
| STEP.04<br>Yahoo! JAPAN IDの確認<br>お手続きにはYahoo! JAPAN IDでのログイ<br>ットへの登録が必要です。                                                                                                    | <ul> <li>ヘルプ</li> <li>Ya</li> <li>Yahoo!ウォレ</li> <li>別のY</li> <li>①「Yahoo!ウォレット登録<br/>お手続き手順 6.のYahoo!</li> <li>② 手数料・注意事項を確認の上、同意する</li> <li>② チェックボックスにチェックを入<br/>お手続きはこちら</li> <li>③ 「お手続きはこちら」ボタンを押</li> </ul> | *******<br>hoo!ウォレット登録済み<br>ahoo! JAPAN IDでログイン<br>済み」と表示されていれば、<br>I Dとパスワードの入力画面は表示されませ<br>れます                                    |  |  |

### 注意事項

・Yahoo! JAPANが、お客様の水道料金、及び下水道使用料を立替払いし、クレジットカードご利用代金として、他のクレジットご利用分と合わせてクレジットカード会 社からお客様に請求する方法により、継続してお支払いいただけます。

## お手続き手順(パソコン編) 4.

・Yahoo!公金支払い及びYahoo!ウォレットに登録されるお客様のクレジットカード情報の一切は、川崎市上下水道局には通知されません。

お客様御自身のご判断で、お客様の責任においてお申込み下さい。

・クレジット用納付番号が印字されている場合でも、1回の請求額が1,000万円以上の場合クレジット決済でお取扱いができません。

この場合は、上下水道局から納付書による請求とさせていただきます。

・継続払い登録のお客様が連続13ケ月クレジット決済ができなかった場合は、継続払い登録が取り消しとなり、納付書による 請求に切替わります。

・クレジットカードが使用できない状態にある場合は、お客様へ通知することなく請求方法を変更する場合があります。

#### クレジットカード払いに関する約定

(上下水道局他の)

水道料金及び下水道使用料(以下「水道料金等」といいます。)の継続型クレジットカード払いは、お客さまからお申込み いただいた内容を登録し、水道料金等を継続的にクレジットカードで決済するものです。

水道料金等につきましては、地方自治法(昭和22年法律第67号)第231条の2第6項に規定する指定代理納付者(以下「カー ド会社」といいます。)に請求させていただきます。

カード会社から川崎市上下水道局に水道料金等の立替払が行われますと、お客さまの川崎市上下水道局に対する水道料金等 の支払債務は消滅しますが、これに代わり、お客さまはカード会社に対し、水道料金等と同額の債務を負うこととなります。 これらのことに加え、次の各事項を御了承いただいた上でお申込みください。

●クレジットカードの有効性が確認できないなどの理由でお申込みを受け付けることができないときは、従来のお支払方法を継続させていただきます。

•複数の施設等の水道料金等を一括して請求することを御希望されている場合は、クレジットカード払いのお申込みができません。

●お申込み登録が完了する以前に検針した水道料金等につきましては、従来のお支払い方法でお支払いいただきます。

ただ! お支払い方法が口应塩基のお安支主で おおおわ 検針した日の25日主でに継続刑力しぶwkカード払いのお由込

#### Yahoo!公金支払いでクレジットカードによる納付をされる際の注意事項

(お支払い回数)

・お支払い回数は1回払いとさせていただきます。

(領収証)

・領収証の発行は行いませんので、クレジットカード会社から届く利用明細書などをご確認ください。

(カード利用代金の支払い)

・カード利用限度額を超えるなど、クレジットカード会社の規定により、クレジットカード払いができない場合や、そのほか 事務上の都合により、納入通知書等により地方公共団体から直接請求させていただく場合があります。

・クレジットカード払い開始後であっても、クレジットカードの有効性が確認できなくなったときは、クレジットカード払いのお取り扱いを中止させていただきます。その場合は、その旨をYahoo!ウォレットに登録のメールアドレスへお知らせいたします。その後は、地方公共団体から納入通知書等により請求させていただきます。

・クレジットカードの利用代金の支払いは、カード発行会社の会員規約に基づくお支払いとなります。クレジットカード会社 により、支払日などが異なりますので、利用状況や支払い予定日などについてはクレジットカード会社が発行する利用明細書 かどにてご確認ください

#### このページに関するお問い合わせ

#### Yahoo!公金支払いでの納付に関すること

上下水道お客さまセンター(受付業務委託会社) 044-200-3548

#### 納付通知書に関すること

上下水道お客さまセンター(受付業務委託会社) 044-200-3548

#### お申し込み情報の確認・変更・停止

お申し込み情報の確認

お申し込みいただいた水道料金及び下水道使用料のクレジットカード払いの登録情報を確認できます。

クレジットカード登録情報の確認・変更(Yahoo!ウォレット) Yahoo!ウォレットに登録したクレジットカード情報の確認・変更はYahoo!ウォレットにて行ってください。

| ▲ 神奈川県川崎市                                                                | ī                                                                                                    |                                      |
|--------------------------------------------------------------------------|----------------------------------------------------------------------------------------------------|--------------------------------------|
| 選続的なお支払い 水道料金及び                                                          | 下水道使用料                                                                                                    |                                      |
| <ol> <li>1.お支払い手順 2.</li> <li>「納付番号」「確認番</li> </ol>                      | <b>お客様番号を入力</b> 3.クレジットカード情報等を入力 4.内容を確認<br>号」を入力して、「次へ」ボタンを押してください。                                                                                    | 5.手続き完了<br>ご利用ガィ                     |
| 納付番号<br>(半角)                                                             | 11桁の納付番号を入力します<br>「納付書」 又は「使用水量のお知らせ」に記載されている納付番<br>例)99999999999                                                                                       | 号をお確かめください                           |
| <sup>確認番号</sup><br>( <sup>半角)</sup><br>※ご入力される前に<br>万が一誤りがごさ<br>上下水道お客さす | <u>11桁の確認番号を入力します</u><br>「納付書」又は「使用水量のお知らせ」に記載されている確認番<br>例)99999999999<br>「納付書」又は「使用水量のお知らせ」の御住所・お名<br>いましたら、入力される前に<br>モンター(044-200-3548)にその旨ご連絡ください。 | 号をお確かめください<br><mark>名前をご確認くださ</mark> |
| 申し込み時に使用<br>ヒント : Yahoo! JAPAN ID?                                       | 目したYahoo! JAPAN IDをご準備ください。<br><sup>を忘れてしまった場合は?</sup>                                                                                                  |                                      |
| 「次へ」ボタンを押<br>Yahoo! JAPAN ID、パスワ・                                        | すと「ログイン」画面へ移動します。<br>- ドを入力して「クレジットカード情報等を入力」画面にお進みください。                                                                                                |                                      |

このページはSSL(Secure Sockets Layer)技術によって保護されています。

プライバシー - ガイドライン - 利用規約 - ご意見・ご要望 - ヘルプ © Yahoo Japan

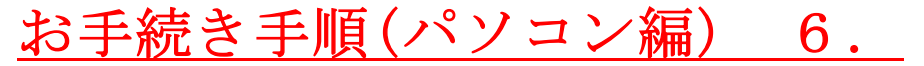

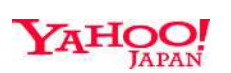

▶ IDを不正利用から防ぐセキュリティ機能 ▶ パスワードを使わず、より安全なログイン

# Yahoo! I Dとパスワードを入力します

※Yahoo!ウォレットの「通常使うお支払い方法」にクレジットカードを 登録する際に使用したYahoo! I Dとパスワードです。

ログイン

| ID/携帯電話番号/メールアドレス |
|-------------------|
| 次へ                |
| ログインできない場合        |
| 新規取得              |

テーマ

ヘルプ

お手続き手順 4. でYahoo!ウォレット登録済みと表示されていれば、ログイン画面は表示されません。

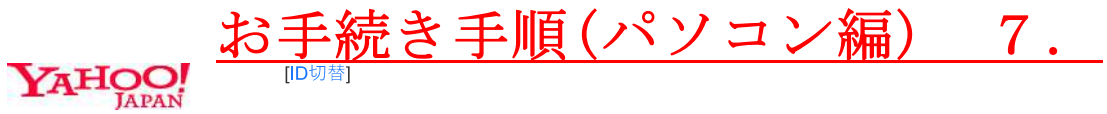

| S B ペイメントサービス(株)※Yahoo!ウォレットの決済機能を<br>担う同社に情報提供します<br>https://www.sbpayment.jp/       |      |
|---------------------------------------------------------------------------------------|------|
| このサービスへの情報提供等(注意事項)                                                                   |      |
| ユーザ識別子 🔺                                                                              |      |
| お客様固有のユーザ識別子を提供します。                                                                   |      |
| 姓名・生年・性別 ▼                                                                            |      |
| 電話番号 ▼                                                                                |      |
| 住所情報▼                                                                                 |      |
| サービュ 利田司 お判分 -                                                                        |      |
| お客様の情報は、SBペイメントサービス(株)※Yahoo!ウォレットの決済機能を担う<br>同社に情報提供しますのプライバシーポリシー及び利用規約に従って取り扱われます。 |      |
| ******で同意する                                                                           |      |
| 同意しない 同意してはじめる                                                                        |      |
| 同意してはじめるを打                                                                            | 甲します |

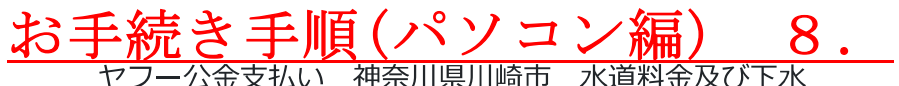

神奈川県川崎市水道料金及び下水

継続のお申し込み

詳細を閉じる▲

)

神奈川県川崎市水道料金及び下水道使用料(納付番号:

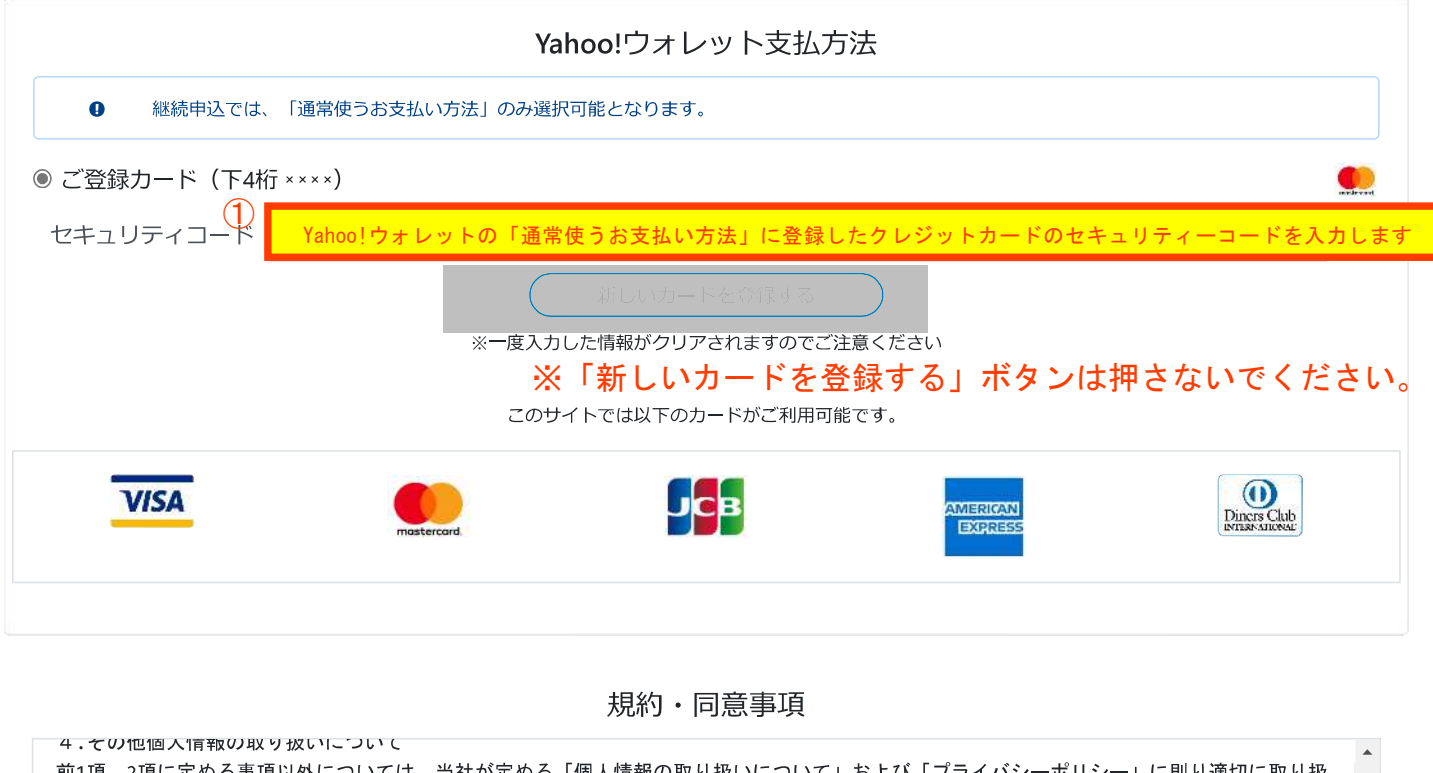

前1項、2項に定める事項以外については、当社が定める「個人情報の取り扱いについて」および「プライバシーポリシー」に則り適切に取り扱 います。 SBPSプライバシーポリシー https://www.sbpayment.co.jp/ja/privacy/policy/ 個人情報の取り扱いについて https://www.sbpayment.co.jp/ja/privacy/handling/ ② 上記規約情報に合意するにチェックします ✓ 上記規約情報に合意する 次へ

Copyright © SB Payment Service Corp. All right reserved.

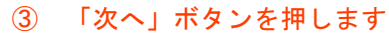

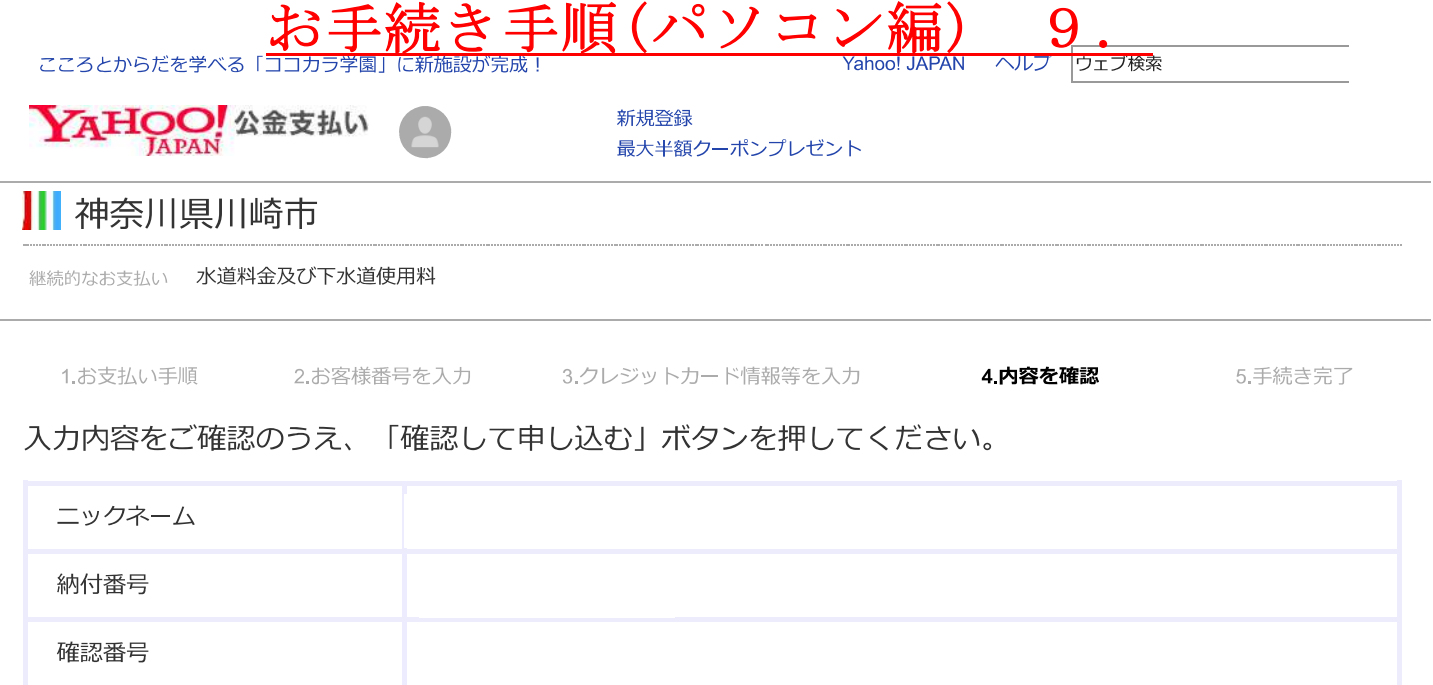

| 利用するクレジットカード | Yahoo!ウォレットに登録のクレジットカード |
|--------------|-------------------------|

修正

確認して申し込む

## 内容を確認して「確認して申し込む」ボタンを押します

このページはSSL(Secure Sockets Layer)技術によって保護されています。

プライバシー - ガイドライン - 利用規約 - ご意見・ご要望 - ヘルプ © Yahoo Japan

| みんなの当たり前を増や  | お手続き手      | <u>順(パソコン編</u><br><sup>gの考え方</sup> Yahoo! J | ) <u>1</u> <u>0</u> .<br>APAN ヘルフ ウェフ検索 |         |
|--------------|------------|---------------------------------------------|-----------------------------------------|---------|
| YAHOO!       | 全支払い       | 新規登録<br>最大半額クーポンプレゼント                       |                                         |         |
| ┃ 神奈川県川      | 崎市         |                                             |                                         |         |
| 継続的なお支払い 水道料 | 4金及び下水道使用料 |                                             |                                         |         |
| 1.お支払い手順     | 2.お客様番号を入力 | 3.クレジットカード情報等を入力                            | 4.内容を確認                                 | 5.手続き完了 |

水道料金等の継続的なクレジットカード払いの手続きが完了しました。

| ニックネーム       |                         |
|--------------|-------------------------|
| 納付番号         |                         |
| 確認番号         |                         |
| 利用するクレジットカード | Yahoo!ウォレットに登録のクレジットカード |

手続き完了のメールが「クレジットカード情報等を入力」画面で入力されたメールアドレスに送付されます。 お申し込み受け付け完了の後にクレジットカード払いが開始されます。 お支払い状況はYahoo!ウォレットの購入履歴でご確認ください。

#### Yahoo!公金支払い

このページはSSL (Secure Sockets Layer) 技術によって保護されています。

プライバシー - ガイドライン - 利用規約 - ご意見・ご要望 - ヘルプ

© Yahoo Japan